Version 1.0 May 2015

FAMIS Services The Texas A&M University System

## Introduction

The development of this new process was undertaken to enhance the budget loading process. It has been designed to reduce data entry mistakes and provide a more efficient form of data entry.

CANOPY now offers the ability for users to:

- View and download a spreadsheet of previously entered Budget Transfer transactions
- Upload and submit a spreadsheet of Budget Transfer transactions

-or-

• Copy all current Budget Transfer transactions from one year to another (once per fiscal year)

| Canopy<br>The Texas A&M University System                                                                                                    | Campus: TRAINING CAMPUS (AA) | Fiscal Ye                | ear: 2015 V Set CC/FY | <u>Loqout</u>                                     |
|----------------------------------------------------------------------------------------------------|------------------------------|--------------------------|-----------------------|---------------------------------------------------|
| EPA FFX FRS Routing System                                                                                                    |                              |                          |                       |                                                   |
| Main Menu © FRS © Budget © Budget Transfer                                                                                                    | Search                       |                          |                       | HELP? FEEDBACK                                    |
| Budget Prep Upload Budget Transfer Uploa                                                                                                    | d Budget Transfer Search     | Budget Transfer Copy     |                       |                                                   |
| Account Number: 🔤 🥪 🖆 Fiscal Yea                                                                                                    | r: 2015▼ To/From: ○To ● F    | rom AP Type: C - Currect | ~                     |                                                   |
|                                                                                                    |                              |                          |                       |                                                   |
| Canopy, a Business Computing Services application.<br>The Texas A&M University System<br>/ersion: 05/19/2015 21:39:12 <u>Debug Info</u> <u>Site Manage</u> | Top of P<br>ement            | age                      | Theme: Neon Blue      | Set Theme<br>Turn Paging Off<br>System - Site Map |
|                                                                                                    |                              |                          |                       |                                                   |
|                                                                                                    |                              |                          |                       |                                                   |
|                                                                                                    |                              |                          |                       |                                                   |

You can access these actions in Canopy by selecting FRS, then Budget.

#### **Budget Download**

Use the Budget Transfer Search tab when you want to view transactions. After viewing, you can choose to download this information into a spreadsheet format. This spreadsheet will be in the same format that is required for uploading these transactions and can serve as a starting point for the upload process. Do not modify the format of the downloaded spreadsheet, this may cause errors with the upload.

#### **Budget Upload**

Use Budget Transfer Upload when you are ready for the transactions on your spreadsheet to be entered into the database. You may upload information multiple times. You can group your transactions across several different spreadsheets if this works for your budgeting style.

-OR-

#### Budget Copy – Previous Year to New Year

Use the Budget Transfer Copy when you want to initialize your Budget Transfer transactions to the same values as they were in a previous year. This is a one-click process and from this point these transactions can be modified by use of the Budget Transfer Upload process or by manual entry using FAMIS screen 560, 561, 562, and 563.

Use of these features may minimize data entry mistakes and ensure a timely loading of Budget Transfer transactions into FAMIS.

## **Basic Concepts**

The one-time copy of Budget Transfer transactions may be used only if no there is no existing entry of a Budget Transfer transaction in the year you are copying to. If any entry of Budget Transfers, manual or uploaded, has been made the copy function will not work. In this case create spreadsheet (either using the download option or manually) and then us the upload function. This option can be used only one time for each fiscal year.

- A download of Budget Transfer transactions may be done at any time and as many times as needed.
- Budget Transfer Uploads may be initiated only after a campus has been unlocked for Budget entry.
- Budget Transfer Uploads may be done multiple times.
- When a Budget Transfer Upload is submitted, the information is available immediately in both CANOPY and FAMIS.

Once Budget Transfer transactions have been created, they may be modified by additional uploads or by manual entry on FAMIS Screens 560, 561, 562, and 563.

When there is a match on the FROM ACCOUNT and the TO ACCOUNT, the information for that transaction is updated. If there is not a match, a new transaction is created.

To remove a transaction, you may upload a transaction with matching FROM ACCOUNT and TO ACCOUNT and zero dollars specified or you may remove it manually using FAMIS screens 560, 561, 562, or 563.

To download a Budget Transfer spreadsheet within CANOPY, under the FRS tab: Budget Transfer Search Tab, Prep Budget, Upload.

Object Codes (Account 4) are generated by upload process

## **Overview of the Steps Involved**

- Search for Budget Transfer tractions (Budget Transfer Search tab)
- Optional review information and do a one-time copy to the new year (Budget Transfer Copy tab)
- Download the account budget data into excel format (Budget Transfer Search tab)
- Manually update the data on spreadsheet. If you want to delete a transaction that already exists, include it in the spreadsheet and set the amount to zero.
- Upload the updated Excel spreadsheet, use the same format that was downloaded
- Submit the uploaded data for a real time update, no waiting for a post program

Note: You may simply use the downloaded spreadsheet for review. If you determine that you want to simply copy the previous year to the new year, you do not have to follow through with an upload. You may then choose to do the copy only.

## **Required Spreadsheet Format**

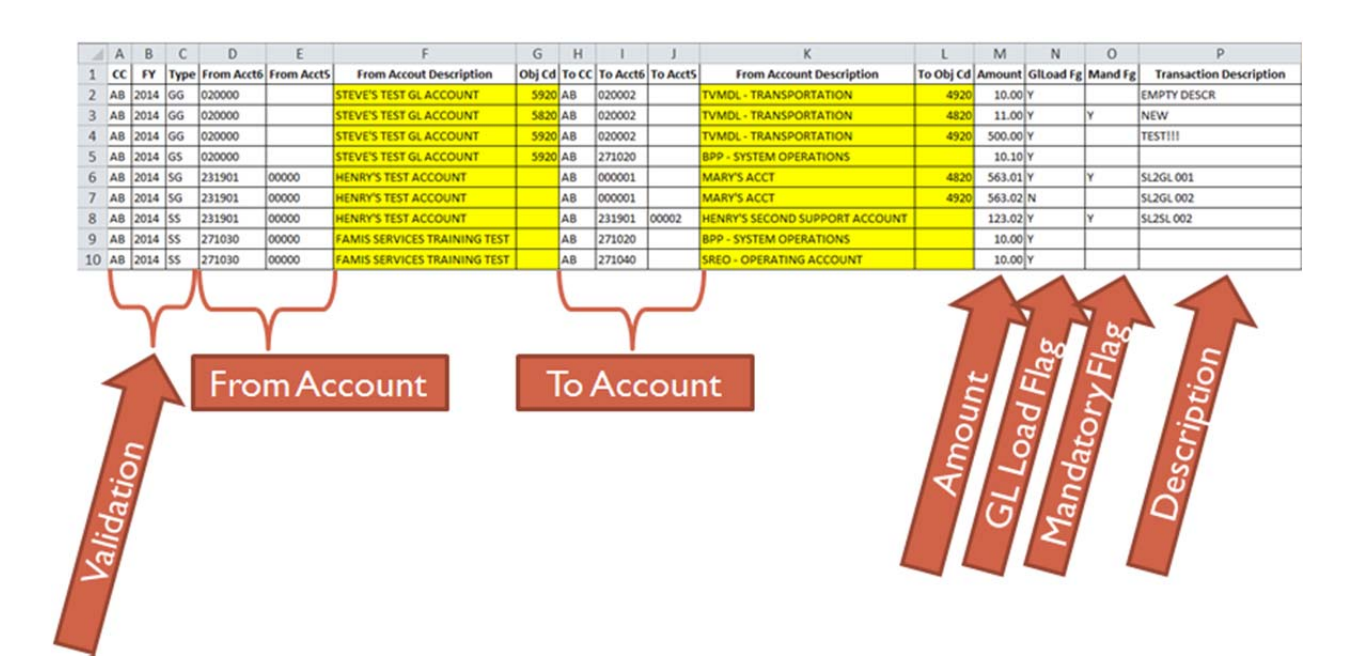

All columns are required and must be in the order presented here.

The columns are:

- FROM Campus Code two characters
- FROM Fiscal Year four numeric digits
- FROM Type GG GL to GL transfer
  - GS GL to SL transfer
  - SS SL to SL transfer
  - SG SL to GL transfer
- FROM Account 6 six numeric digits, SL or GL account
- FROM Account 5 blank or 5 numeric digits, Support Account
- FROM Account Description -
- FROM Object Code/Account Control
- TO Campus Code two characters
- TO Account 6 six numeric digits, SL or GL account
- TO Account 5 blank or 5 numeric digits, Support Account TO Account Description –
- TO Account Object Code/Account Control, four numeric digits
- Amount
- GL Load Flag
- Mandatory Flag
- Transaction Description

## **Budget Transfer Search**

- Go to the Budget Transfer Search Tab
- If you want to see all Budget Transfer transactions, just click the submit button without filling in the Account Number field.

| Ca<br>The T  | <b>nopy</b><br>Texas A&M Univ                     |                                       | Campus | s: TRAI | NING CAMPUS    | (AA) Fiscal Year                      | 2015 🗸 | Set CC/F | ,<br>Logout |      |                 |  |  |  |  |
|--------------|---------------------------------------------------|---------------------------------------|--------|---------|----------------|---------------------------------------|--------|----------|-------------|------|-----------------|--|--|--|--|
| EP           | A FFX                                             | FRS Routing System                    |        |         |                |                                       |        |          |             |      |                 |  |  |  |  |
| Main         | Main Menu © FRS © Budget © Budget Transfer Search |                                       |        |         |                |                                       |        |          |             |      |                 |  |  |  |  |
| Bud          | iget Prep Uplo                                    | ad Budget Transfer Upload             | Budget | Transfe | r Search       | Budget Transfer Copy                  |        |          |             |      |                 |  |  |  |  |
| Accou<br>Sub | nt Number                                         | Fiscal Year: 2015                     | ~      | To/Fron | n: O To 🖲 From | m AP Type: C - Currect                |        |          |             |      |                 |  |  |  |  |
|              |                                                   |                                       |        | Bud     | get Transfer   | S FOR 2015 (TOTAL ITEMS: 4)           |        |          |             |      | 3               |  |  |  |  |
| -            | From                                              |                                       | Obj    | То      | То             |                                       | Obj    |          | GlLoad      | Mand | Transaction     |  |  |  |  |
| Type         | Account                                           | Description                           | Ca     | CC      | Account        | Description                           | Ca     | Amount   | Fg          | Fg   | Description     |  |  |  |  |
| 33           | 411010                                            | CLASS                                 |        | AA      | 330003         | DEW TEST ACCOUNT                      |        | \$200.00 | '           |      | ENTRY           |  |  |  |  |
| SS           | <u>411010</u>                                     | DDE-HUSE MATH PROBABILITY IN<br>CLASS |        | AA      | 410005         | JK TEST ACCOUNT 5                     |        | \$300.00 | Y           |      | MANUAL<br>ENTRY |  |  |  |  |
| SS           | <u>411010</u>                                     | DDE-HUSE MATH PROBABILITY IN<br>CLASS |        | AA      | 411012         | DDE - HUSE MATH MODELING              |        | \$100.00 | Y           |      | MANUAL<br>ENTRY |  |  |  |  |
| SS           | 411012                                            | DDE - HUSE MATH MODELING              |        | AA      | 411010         | DDE-HUSE MATH PROBABILITY IN<br>CLASS | 9      | 2,000.00 | Y           |      | NO BA<br>RECORD |  |  |  |  |
| prev         | 1 next P                                          | age: 1 of 1 G0 Page size: 4 Ch        | ange   |         | (Showing page  | 1 of 1, items 1-4) Total items: 4     |        |          |             |      |                 |  |  |  |  |
|              |                                                   |                                       |        |         |                |                                       |        |          |             |      |                 |  |  |  |  |

- To search for all transactions for a single account, enter the account in Account Number field, and select the kind of transfer by choosing the FROM or TO button and ,and choose the AP Type, Then Click the submit button. If you enter a partial account number, all accounts that match the mask will be returned.. Each search request
  - Returns all Budget Transfer records that match entered accounts.
  - Matched only on the account indicate ("From" or "To")
  - Results are a combination of transfer types (ie data from all four transfer screens <u>560</u>, <u>561</u>, <u>562</u>, and <u>563</u>)

| Canopy<br>The Texas A&M University System                                                                                                    | Campus: TRAINING CAMPUS (AA)          | Fiscal Year: 2015 Set CC/FY                                    | <u>Loqout</u>                                          |
|----------------------------------------------------------------------------------------------------|---------------------------------------|----------------------------------------------------------------|--------------------------------------------------------|
| EPA FFX FRS Routing System                                                                                                    |                                       |                                                                |                                                        |
| Main Menu © FRS © Budget © Budget Transfer Sea                                                                                                    | rch                                   |                                                                | HELP? >>>> FEEDBACK                                    |
| Budget Prep Upload Budget Transfer Upload                                                                                                    | Budget Transfer Search Budget Transfe | и-Сору                                                         |                                                        |
| Account Number: 411010 🖓 🕍 Fiscal Year: 20                                                                                                    | 115 ▼ To/From: O To ● From AP Type:   | 2 Currect<br>3 - Board Approved<br>- Famis (Sent to)<br>- Done |                                                        |
| Canopy, a Business Computing Services application.<br>The Texas A&M University System<br>Version: 05/19/2015 21:39:12 <u>Debug Info</u> Site Management | Ter of Page                           | Theme: Neon                                                    | Blue Set Theme<br>Turn Paging Off<br>System - Site Map |

• The search results may be downloaded into an Excel spreadsheet by clicking the report icon. The downloaded spreadsheet will be in same format as that needed to upload transactions

| Ca<br>The T       | nopy<br><sup>iexas</sup> A&M l                                                             |       | Carr<br>System                        | npus: TR | RAINING | CAMPUS (AA)     | <b>v</b>                    | Fiscal Year: 2015 | Set CC/F | Y      | <u>Loqout</u> |             |  |  |
|-------------------|--------------------------------------------------------------------------------------------|-------|---------------------------------------|----------|---------|-----------------|-----------------------------|-------------------|----------|--------|---------------|-------------|--|--|
| EP                | A FFX                                                                                      | FRS   | Routing System                        |          |         |                 |                             |                   |          |        |               |             |  |  |
| Main              | Main Menu © FRS © Budget © Budget Transfer Search                                          |       |                                       |          |         |                 |                             |                   |          |        |               |             |  |  |
| Bud               | Budget Prep Upload Budget Transfer Upload Budget Transfer Search Budget Transfer Copy      |       |                                       |          |         |                 |                             |                   |          |        |               |             |  |  |
| Accou<br>Sub      | Account Number: 411010 💡 🚔 Fiscal Year: 2015 🗸 To/From: O To 🖲 From AP Type: C - Currect 🗸 |       |                                       |          |         |                 |                             |                   |          |        |               |             |  |  |
|                   |                                                                                            |       |                                       | В        | UDGET T | RANSFERS FOR    | 2015 (TOTAL ITEMS: 3)       |                   |          |        |               |             |  |  |
| Tuno              | From                                                                                       |       | Description                           | Obj      | To      | To              | Description                 | Obj               | Amount   | GlLoad | Mand          | Transaction |  |  |
| SS                | 411010                                                                                     |       | DE-HUSE MATH PROBABILITY IN<br>CLASS  | Cu       | AA      | <u>330003</u>   | DLW TEST ACCOUN             | т                 | \$200.00 | Y      | ry            | MANUAL      |  |  |
| SS                | <u>411010</u>                                                                              |       | DDE-HUSE MATH PROBABILITY IN<br>CLASS |          | AA      | 410005          | JK TEST ACCOUNT             | 5                 | \$300.00 | Y      |               | MANUAL      |  |  |
| SS                | <u>411010</u>                                                                              |       | DDE-HUSE MATH PROBABILITY IN<br>CLASS |          | AA      | <u>411012</u>   | DDE - HUSE MATH<br>MODELING |                   | \$100.00 | Y      |               | MANUAL      |  |  |
| prev              | 1 next                                                                                     | Page: | 1 of 1 Go Page size: 3 Change         |          | (Show   | ing page 1 of 1 | , items 1-3) Total ite      | ms: 3             |          |        |               |             |  |  |
|                   |                                                                                            |       |                                       |          |         |                 |                             |                   |          |        |               |             |  |  |
| Canopy<br>The Tex | nopy, a Business Computing Services application. Top of Page Theme: Neon Blue 💟 Set Theme  |       |                                       |          |         |                 |                             |                   |          |        |               |             |  |  |

#### Spreadsheet View:

|    |      | A1   |      | + (**          | $f_X$        | сс                                 |        |       |          |          |                          |        |        |       |        |      |       |                       |   |   |   |
|----|------|------|------|----------------|--------------|------------------------------------|--------|-------|----------|----------|--------------------------|--------|--------|-------|--------|------|-------|-----------------------|---|---|---|
| 16 | A    | в    | С    | D              | E            | F                                  | G      | н     | 1        | J        | К                        | L      | М      |       | N      | 0    |       | Р                     | Q | R | S |
| 1  | CC   | FY   | Туре | From Acct      | 6 From Accts | 5 Description                      | Obj Cd | To CC | To Acct6 | To Acct5 | Description              | Obj Cd | Amount | t GIL | oad Fg | Mand | Fg Tr | ansaction Description |   |   |   |
| 2  | AA 2 | 2015 | SS   | 411010         |              | DDE-HUSE MATH PROBABILITY IN CLASS |        | AA    | 330003   |          | DLW TEST ACCOUNT         |        | 200.00 | DY    |        |      | M     | ANUAL ENTRY           |   |   |   |
| 3  | AA 2 | 2015 | SS   | 4 <b>11010</b> |              | DDE-HUSE MATH PROBABILITY IN CLASS |        | AA    | 410005   |          | JK TEST ACCOUNT 5        |        | 300.00 | DΥ    |        |      | MA    | ANUAL ENTRY           |   |   |   |
| 4  | AA 2 | 2015 | SS   | 411010         |              | DDE-HUSE MATH PROBABILITY IN CLASS |        | AA    | 411012   |          | DDE - HUSE MATH MODELING |        | 100.00 | DY    |        |      | M     | ANUAL ENTRY           |   |   |   |
| 5  |      |      |      |                |              |                                    |        |       |          |          |                          |        |        |       |        |      |       |                       |   |   |   |
| 6  |      |      |      |                |              |                                    |        |       |          |          |                          |        |        |       |        |      |       |                       |   |   |   |
| 7  |      |      |      |                |              |                                    |        |       |          |          |                          |        |        |       |        |      |       |                       |   |   |   |
| 8  |      |      |      |                |              |                                    |        |       |          |          |                          |        |        |       |        |      |       |                       |   |   |   |
| 9  |      |      |      |                |              |                                    |        |       |          |          |                          |        |        |       |        |      |       |                       |   |   |   |

## **Budget Transfer Copy**

- Copy budget transfers from previous year forward to the next year.
- All "current" budget records will be copied with one click. The "current" records are identified as the ones marked with an approval type code of "C".
- This copy can be done one time only for each fiscal year.
- The copy will only work if there are no Budget Transfer records existing in the "To" fiscal year.
- Both the "From" account and "To" account must exist in the new fiscal year.
- A message will be returned giving the number of records copied (Message: 2505).
- To perform this copy, proceed to the Budget Transfer Copy tab and click the "Copy Forward" button.

| Canopy<br>The Texas A&M University System    | Campus: TRAINING CAMPUS (AA)                                                               | Fiscal Year: 2015                                                          | Set CC/FY |
|----------------------------------------------|--------------------------------------------------------------------------------------------|----------------------------------------------------------------------------|-----------|
| EPA FFX FRS Routing System                   |                                                                                            |                                                                            |           |
| Main Menu © FRS © Budget © Budget Transfer C | ору                                                                                        |                                                                            | HELP?     |
| Budget Prep Upload Budget Transfer Upload    | Budget Transfer Search Budg                                                                | et Transfer Copy                                                           |           |
| Current                                      | fiscal Year is set to 2015 and Transfer Bud                                                | get items will be copied to Fiscal Year 2016                               |           |
| N                                            | NOTE: This is a one time copy. All current<br>O records will be copied, if the next year a | records will be copied to next year.<br>iready has budget transfer records |           |
|                                              | Copy Forw                                                                                  | ard                                                                        |           |

## **Budget Transfer Upload**

- Go to the Budget Transfer Upload tab and Click the Upload Button.
- Change/Check year Remember that the program will load "forward" one year, just like the FAMIS screens. Ex: 2015 to load 2016 budget transfers Click the UPLOAD button

| Canopy<br>The Texas A&M University S | ystem                                    | Campus: TRAINING CAMP                           | PUS (AA)                        | ✓ Fiscal Year: 2015 ✓ s       | Set CC/FY | <u>Loqout</u>     |
|--------------------------------------|------------------------------------------|-------------------------------------------------|---------------------------------|-------------------------------|-----------|-------------------|
| EPA FFX FRS                          | Routing System                           |                                                 |                                 |                               |           |                   |
| Main Menu © FRS © Bu                 | dget © Budget Transfer Uplo              | oad                                             |                                 |                               | HEI       | P ? >>>> FEEDBACK |
| Budget Prep Upload                   | Budget Transfer Upload                   | Budget Transfer Search                          | Budget Transfer copy            |                               |           |                   |
|                                      | Load Budget Transf<br>Current Fiscal Yea | ers into FAMIS<br>r is set to 2015 and Uploaded | Budget Transfer Files will be p | processed for Fiscal Year 201 | 6         |                   |
|                                      |                                          | UPLC DED B                                      | UDGET TRANSEFER FILES           |                               |           |                   |
|                                      |                                          |                                                 |                                 |                               |           | <u>Refresh</u>    |
| Name                                 | Uploaded By                              | Uploaded                                        | Submittee                       | d By                          | Submitted |                   |
|                                      |                                          | No record                                       | s found to display.             |                               |           |                   |
|                                      | /                                        |                                                 |                                 |                               |           |                   |

To select the spreadsheet from your local site, click the Select button and a window will pop-up to navigate to the desired file. Double click on the file name and it will appear in the File Location box.

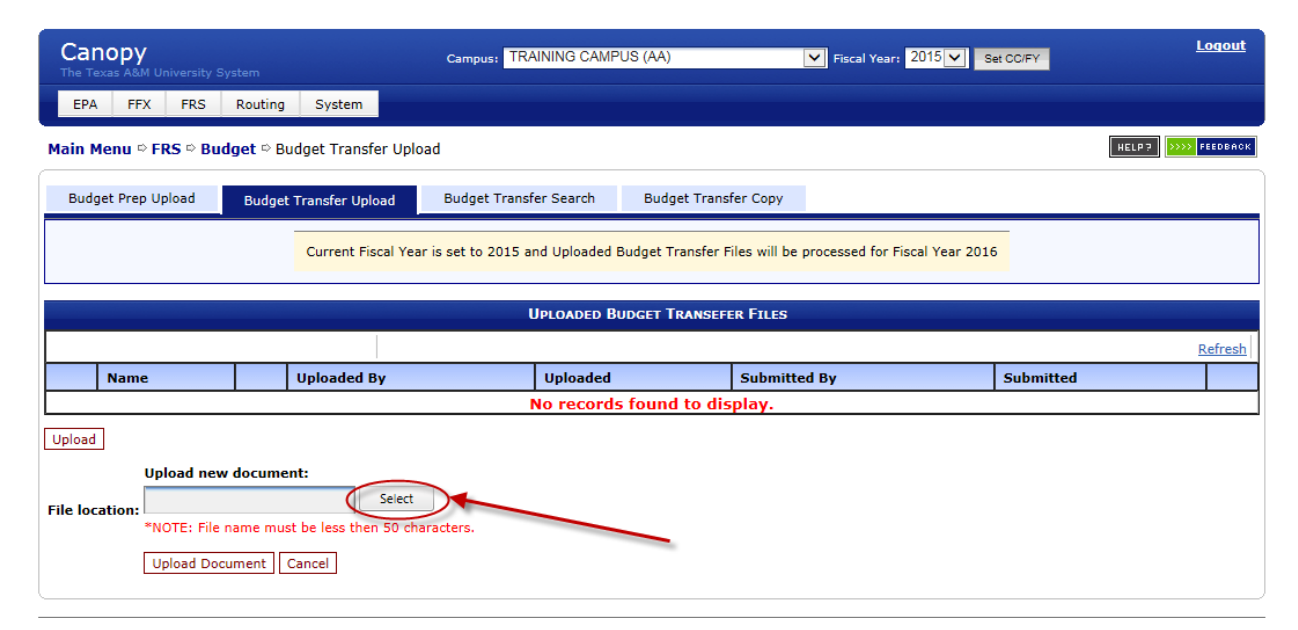

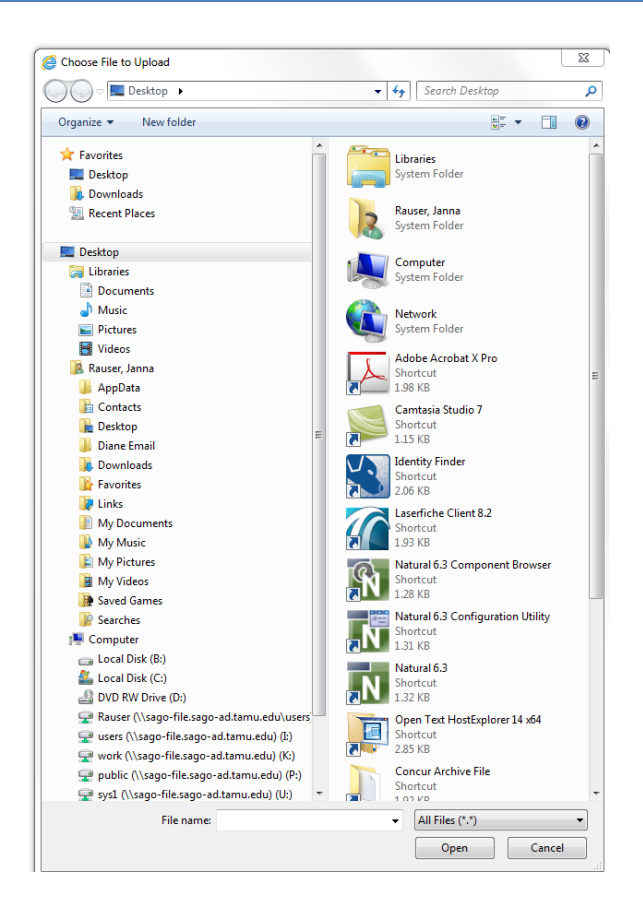

Note that your spreadsheet file name cannot be longer than 50 characters.

| Canopy<br>The Texas A&M University System                                                                                | Campus: TRAINING CAMPUS (A       | A)                         | ✔ Fiscal Year: 2015 ✔      | Set CC/FY | <u>Logout</u> |
|----------------------------------------------------------------------------------------------------|----------------------------------|----------------------------|----------------------------|-----------|---------------|
| EPA FFX FRS Routing System                                                                                               |                                  |                            |                            |           |               |
| Main Menu © FRS © Budget © Budget Transfer Uploar                                                                        | 3                                |                            |                            |           | HELP?         |
| ERROR: File name cannot be longer the 50 charact                                                                         | ers.                             |                            |                            |           |               |
| Budget Prep Upload Budget Transfer Upload                                                                                | Budget Transfer Search Bu        | ıdget Transfer Copy        |                            |           |               |
| Current Fiscal Year i                                                                                                    | s set to 2015 and Unloaded Budge | t Transfer Files will be p | rocessed for Fiscal Year 2 | 016       |               |
|                                                                                                    | UPLOADED BUDGET                  | TRANSEFER FILES            |                            |           |               |
|                                                                                                    |                                  |                            |                            |           | Refresh       |
| Name Uploaded By                                                                                                    | Uploaded                         | Submitted                  | Ву                         | Submitted |               |
|                                                                                                    | No records fou                   | nd to display.             |                            |           |               |
| Upload new document:<br>File location: Select<br>*NOTE: File name must be less then 50 chara<br>Upload Document   Cancel | scters.                          |                            |                            |           |               |

Select the spreadsheet from your local drive, the name should appear in the box.

| Canopy<br>The Texas A&M University Sy                   |                                                                                   | Campus: TRAINING CAMPU          | JS (AA)                      | Fiscal Year: 2015 Se           | et CC/FY  | <u>Loqout</u>       |
|---------------------------------------------------------|-----------------------------------------------------------------------------------|---------------------------------|------------------------------|--------------------------------|-----------|---------------------|
| EPA FFX FRS                                             | Routing System                                                                    |                                 |                              |                                |           |                     |
| Main Menu © FRS © Buc                                   | lget ⇔ Budget Transfer Uplo                                                       | bad                             |                              |                                |           | HELP? >>>> FEEDBACK |
| Budget Prep Upload                                      | Budget Transfer Upload                                                            | Budget Transfer Search          | Budget Transfer Copy         |                                |           |                     |
|                                                         | Current Fiscal Yea                                                                | r is set to 2015 and Uploaded B | udget Transfer Files will be | processed for Fiscal Year 2016 | •         |                     |
|                                                         |                                                                                   | Uploaded Bu                     | DGET TRANSEFER FILES         |                                |           |                     |
|                                                         |                                                                                   |                                 |                              |                                |           | Refresh             |
| Name                                                    | Uploaded By                                                                       | Uploaded                        | Submitte                     | d By                           | Submitted |                     |
|                                                         |                                                                                   | No records                      | found to display.            |                                |           |                     |
| Upload                                                  |                                                                                   |                                 |                              |                                |           |                     |
| File location: Budget Tran<br>NOTE: File<br>Upload Doct | document:<br>Insfer Upload Spread<br>name must be less then 50 ch<br>ument Cancel | aracters.                       | _                            |                                |           |                     |

Click the Upload Document button.

Your spreadsheet should now appear in the screen list with a message letting you know it uploaded successfully.

| Canopy<br>The Texas A&M University System       | Campus: TRAIN      | ING CAMPUS (AA)        | F                      | iscal Year: 2015 Set CC/FY | <u>Logout</u>  |
|-------------------------------------------------|--------------------|------------------------|------------------------|----------------------------|----------------|
| EPA FFX FRS Routing System                      |                    |                        |                        |                            |                |
| Main Menu © FRS © Budget © Budget Transfer Uplo | ad                 |                        |                        |                            | HELP? FEEDBACK |
| INFO: New attachment(s) added successfully.     |                    |                        |                        |                            |                |
| Budget Prep Upload Budget Transfer Upload       | Budget Transfer    | Search Budget Tr       | ansfer Copy            |                            |                |
| Current Fiscal Yea                              | is set to 2019 and | Uploaded Budget Transf | er Files will be proce | sed for Fiscal Year 2016   |                |
|                                                 | Up                 | LOALED BUDGET TRANS    | SEFER FILES            |                            |                |
|                                                 |                    |                        |                        |                            | Refresh        |
| Name                                            |                    | Uploaded B             | Uploaded               | Submitted By               | Submitted      |
| Preview Budget Transfer Upload - errors         | X                  | Rauser, Janna J        | 05/20/2015             |                            | 0              |
| Upload                                          |                    |                        |                        |                            |                |

Click preview to verify that the spreadsheet appears as expected and check for errors. If there are errors, correct your spreadsheet.

If you wish to reload the corrected spreadsheet using the same name, then you can remove the spreadsheet with error by clicking on the trashcan icon. Note: you will not be able to remove a spreadsheet if once it has been submitted.

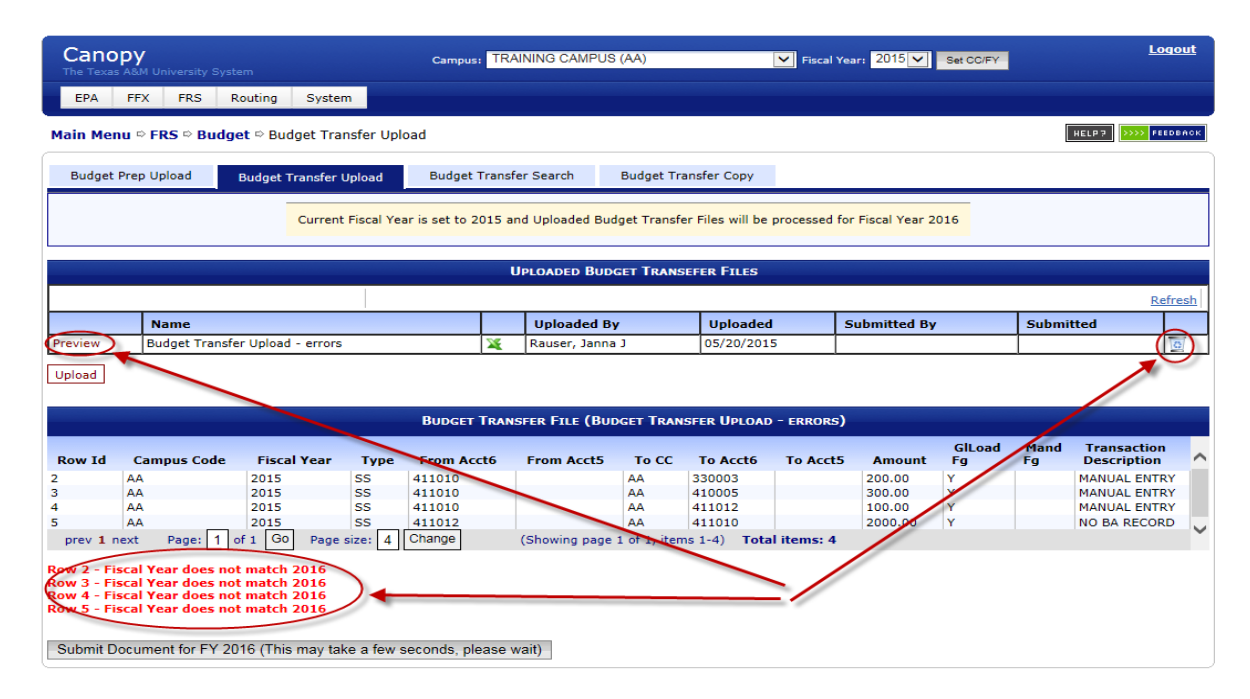

| Cano<br>The Texas    | <b>PY</b><br>A&M University Syst                                                                                                    |                    |      | Campus: TRAINING CAMPUS (AA) |          |                         |          |              | Fiscal Ye | Logo        | ut      |      |              |     |  |
|----------------------|----------------------------------------------------------------------------------------------------|--------------------|------|------------------------------|----------|-------------------------|----------|--------------|-----------|-------------|---------|------|--------------|-----|--|
| EPA                  | FFX FRS I                                                                                                    | Routing Syste      | m    |                              |          |                         |          |              |           |             |         |      |              |     |  |
| Main Men             | Aain Menu © FRS © Budget © Budget Transfer Upload                                                                                                    |                    |      |                              |          |                         |          |              |           |             |         |      |              |     |  |
| Budget               | Budget Prep Upload Budget Transfer Upload Budget Transfer Search Budget Transfer Copy                                                                                                    |                    |      |                              |          |                         |          |              |           |             |         |      |              |     |  |
|                      | Current Fiscal Year is set to 2015 and Uploaded Budget Transfer Files will be processed for Fiscal Year 2016                                                                                                    |                    |      |                              |          |                         |          |              |           |             |         |      |              |     |  |
|                      | Uploaded Budget Transefer Files                                                                                                    |                    |      |                              |          |                         |          |              |           |             |         |      |              |     |  |
|                      |                                                                                                    |                    |      |                              |          |                         |          |              |           |             |         |      | Refre        | esh |  |
|                      | Name                                                                                                    |                    |      |                              |          | Uploaded                | By       | Upload       | ed        | Submitted E | iy.     | Subm | itted        |     |  |
| Preview              | Budget Transfe                                                                                                    | er Upload - errors |      |                              | X        | Rauser, Janna J 05/20/2 |          |              | 015       |             |         |      | 1            | 5   |  |
| Preview              | Budget Transfe                                                                                                    | er Upload - correc | ted  |                              | X        | Rauser, Jar             | nna J    | 05/20/2      | 015       |             |         |      | 12           | 5   |  |
| Upload               |                                                                                                    |                    |      | BUDGET TRAN                  | SFER I   | FILE <b>(B</b> UDG      | ET TRANS | FER UPLOAD - |           | )           |         |      |              |     |  |
| Row Id               | Comput Code                                                                                                    | Fiscal Vaar        | Tuna | From Acctf                   | <b>E</b> | om AcctE                | To CC    | To Acct6     | To AcetE  | Amount      | GlLoad  | Mand | Transaction  | ~   |  |
| 2                    |                                                                                                    | 2016               | se   | 411010                       |          | oni Accts               |          | 220002       | TO ACCES  | 200.00      | rg<br>v | ry   |              |     |  |
| 2                    | AA                                                                                                    | 2016               | SS   | 411010                       |          |                         | AA       | 410005       |           | 300.00      | Y       |      | MANUAL ENTRY |     |  |
| 4                    | AA                                                                                                    | 2016               | SS   | 411010                       |          |                         | AA       | 411012       |           | 100.00      | Y       |      | MANUAL ENTRY |     |  |
| 5                    | AA                                                                                                    | 2016               | SS   | 411012                       |          |                         | AA       | 411010       |           | 2000.00     | Y       |      | NO BA RECORD |     |  |
| prev 1 n<br>Submit D | AA     2016     SS     411012     AA     411010     2000.00     Y     NO BA RECORD       rev 1 next     Page:     1     GO     Page size:     4     Change     (Showing page 1 of 1, items 1-4)     Total items: 4 |                    |      |                              |          |                         |          |              |           |             |         |      |              |     |  |

Once you have cleared all the Preview errors, click the Submit Document button.

When a file is submitted, it is marked and can no longer be deleted. The statistics are available. If there were errors they will be noted.

| Cano<br>The Texas | <b>PY</b><br>A&M University Syste | em                |            | Campus: TF        | RAINII | NG CAMPUS                  | s (AA)        |            | [         | ✓ Fiscal Ye  | ear: 2015 🗸     | Set CC/FY |        | Loc            | <u>iout</u> |
|-------------------|-----------------------------------|-------------------|------------|-------------------|--------|----------------------------|---------------|------------|-----------|--------------|-----------------|-----------|--------|----------------|-------------|
| EPA               | FFX FRS R                         | outing System     | m          |                   |        |                            |               |            |           |              |                 |           |        |                |             |
| Main Mer          | nu ⇔ FRS ⇔ Budge                  | et 🜣 Budget Tra   | nsfer Upl  | oad               |        |                            |               |            |           |              |                 |           | [      | HELP? >>>> FEE | DBACK       |
| <u>е</u> ін       | INFO:                             |                   |            |                   |        |                            |               |            |           |              |                 |           |        |                |             |
| Budget            | Prep Upload                       | Budget Transfer   | Jpload     | Budget Tran       | sfer S | earch                      | Budget Tr     | ansfer Co  | ору       |              |                 |           |        |                |             |
|                   |                                   | Current           | Fiscal Yea | ar is set to 2015 | and L  | Jploaded Bu                | dget Transf   | er Files v | vill be p | processed fo | r Fiscal Year 2 | 016       |        |                |             |
|                   |                                   |                   |            |                   |        |                            |               |            |           |              |                 |           |        |                |             |
|                   |                                   |                   |            |                   | UPL    | DADED BUD                  | GET TRANS     | EFER FI    | ILES      |              |                 |           |        |                |             |
|                   |                                   |                   |            |                   |        |                            |               |            |           |              |                 |           |        | Ref            | fresh       |
|                   | Name                              |                   |            |                   |        | Uploade                    | d By          | U          | ploade    | ed           | Submitted E     | Зу        | Subm   | itted          |             |
| Preview           | Budget Transfer                   | r Upload - errors |            |                   | X      | Rauser, Janna J 05/20/2015 |               |            |           |              |                 |           | 0      |                |             |
| Preview           | Budget Transfer                   | r Upload - correc | ed         |                   | X      | Rauser, Ja                 | inna J        | 05         | /20/20    | )15          | Rauser, Janna   | 9]        | 05/20/ | 2015           |             |
| Upload            |                                   |                   |            |                   |        |                            |               |            |           |              |                 | 1         |        | 1              |             |
|                   |                                   |                   |            | BUDGET TRAN       | SFER   | FILE (BUD                  | GET TRANS     | FER UPL    | OAD -     | CORRECTED    | )               |           |        |                |             |
|                   |                                   |                   |            |                   |        |                            |               |            |           |              |                 | GILoad    | Mand   | Transaction    |             |
| Row Id            | Campus Code                       | Fiscal Year       | Туре       | From Acct6        | F      | rom Acct5                  | To CC         | To Ac      | ct6       | To Acct5     | Amount          | Fg        | Fg     | Description    | $\sim$      |
| 2                 | AA                                | 2016              | SS         | 411010            |        |                            | AA            | 330003     | 3         |              | 200.00          | Y<br>V    |        | MANUAL ENTR    | Y           |
| 4                 | AA                                | 2016              | SS         | 411010            |        |                            | AA            | 411012     | 2         |              | 100.00          | Y         |        | MANUAL ENTR    | Y           |
| 5                 | AA                                | 2016              | SS         | 411012            |        |                            | AA            | 411010     | 0         |              | 2000.00         | Y         |        | NO BA RECOR    |             |
| prev 1 n          | ext Page: 1 o                     | of 1 GO Page      | size: 4    | Change            | (Sł    | nowing page                | 1 of 1, iten  | ns 1-4)    | Total     | l items: 4   |                 |           |        |                | -           |
|                   |                                   |                   |            |                   |        |                            |               |            |           |              |                 |           |        |                |             |
|                   |                                   |                   | BUDGET     | TRANSFERS R       | ESULI  | IS 4 TOTAL RE              | CORDS READ, 4 | 4 RECORDS  | s sucess  | FULLY LOADED | , O ERRORED     |           |        |                | -           |
|                   |                                   |                   |            |                   | No     | records f                  | ound to       | display    | y.        |              |                 |           |        | 1              |             |

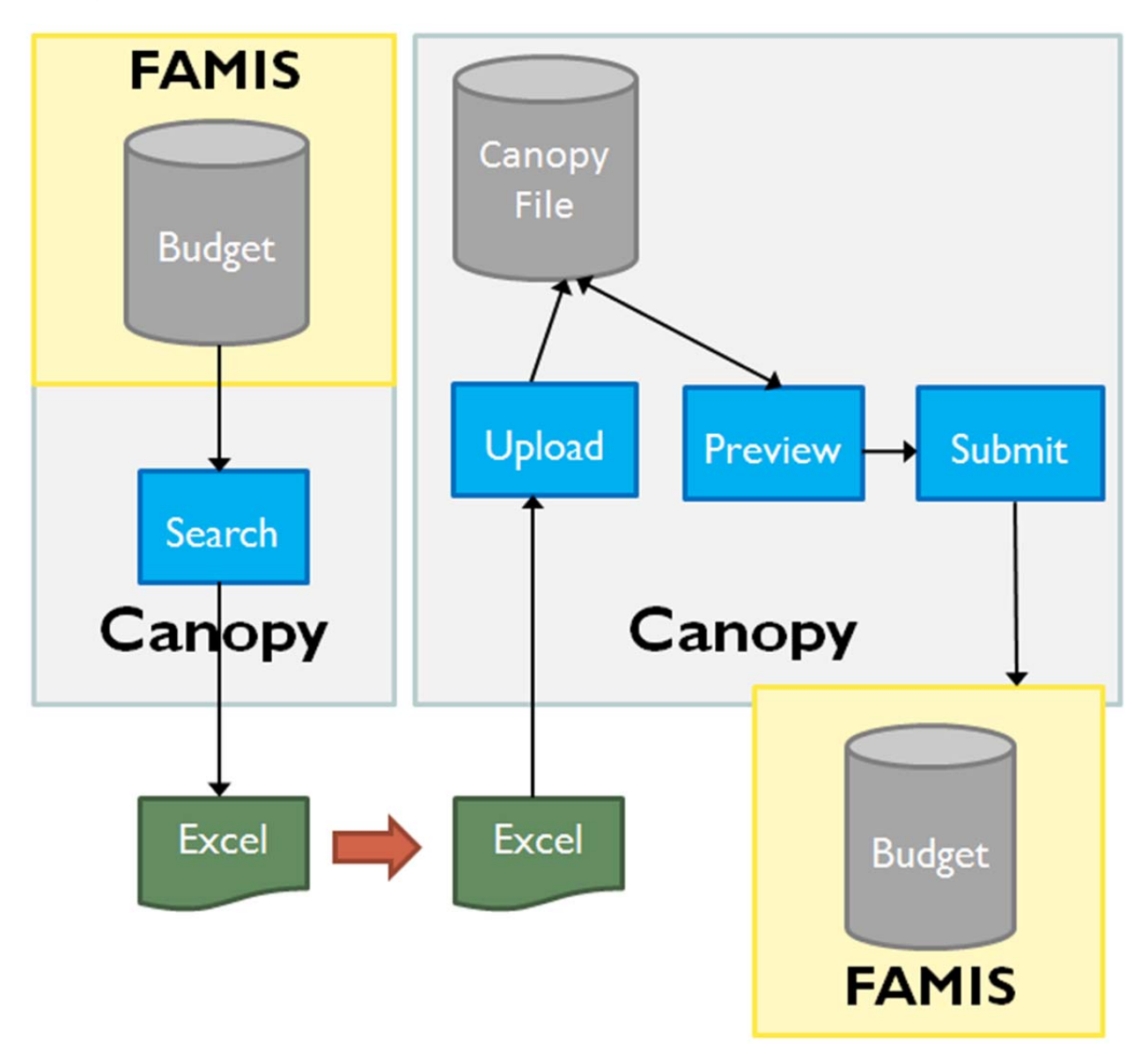

# **Budget Transfer Upload – Flow**

# Budget Transfer Upload - Demo

|    | Α  | В    | C    | D          | E          | F                            | G      | H     | 1        | J        | К                              | L         | M      | N         | 0       | Р                       |
|----|----|------|------|------------|------------|------------------------------|--------|-------|----------|----------|--------------------------------|-----------|--------|-----------|---------|-------------------------|
| 1  | СС | FY   | Туре | From Acct6 | From Acct5 | From Accout Description      | Obj Cd | To CC | To Acct6 | To Acct5 | From Account Description       | To Obj Cd | Amount | GILoad Fg | Mand Fg | Transaction Description |
| 2  | AB | 2014 | GG   | 020000     |            | STEVE'S TEST GL ACCOUNT      | 5920   | AB    | 020002   |          | TVMDL - TRANSPORTATION         | 4920      | 10.00  | Y         |         | EMPTY DESCR             |
| 3  | AB | 2014 | GG   | 020000     |            | STEVE'S TEST GL ACCOUNT      | 5820   | AB    | 020002   |          | TVMDL - TRANSPORTATION         | 4820      | 11.00  | Y         | Y       | NEW                     |
| 4  | AB | 2014 | GG   | 020000     |            | STEVE'S TEST GL ACCOUNT      | 5920   | AB    | 020002   |          | TVMDL - TRANSPORTATION         | 4920      | 500.00 | Y         |         | TEST!!!                 |
| 5  | AB | 2014 | GS   | 020000     |            | STEVE'S TEST GL ACCOUNT      | 5920   | AB    | 271020   |          | BPP - SYSTEM OPERATIONS        |           | 10.10  | Y         |         |                         |
| 6  | AB | 2014 | SG   | 231901     | 00000      | HENRY'S TEST ACCOUNT         |        | AB    | 000001   |          | MARY'S ACCT                    | 4820      | 563.01 | Y         | Y       | SL2GL 001               |
| 7  | AB | 2014 | SG   | 231901     | 00000      | HENRY'S TEST ACCOUNT         |        | AB    | 000001   |          | MARY'S ACCT                    | 4920      | 563.02 | N         |         | SL2GL 002               |
| 8  | AB | 2014 | SS   | 231901     | 00000      | HENRY'S TEST ACCOUNT         |        | AB    | 231901   | 00002    | HENRY'S SECOND SUPPORT ACCOUNT |           | 123.02 | Y         | Y       | SL2SL 002               |
| 9  | AB | 2014 | SS   | 271030     | 00000      | FAMIS SERVICES TRAINING TEST |        | AB    | 271020   |          | BPP - SYSTEM OPERATIONS        |           | 10.00  | Y         |         |                         |
| 10 | AB | 2014 | SS   | 271030     | 00000      | FAMIS SERVICES TRAINING TEST |        | AB    | 271040   |          | SREO - OPERATING ACCOUNT       |           | 10.00  | Y         |         |                         |

#### Step 1)

- Original Excel spreadsheet download
  - From Budget Transfer Search page

#### Step 2)

• Update Excel Spreadsheet

| Cano                                                    | <b>PY</b><br>ABM University System |                | Campus: TEST DE            | FAULT CAMPUS2 (AB)     | Fiscal Year: 20 | 14 Set CC/FY |             | Logout                    |
|---------------------------------------------------------|------------------------------------|----------------|----------------------------|------------------------|-----------------|--------------|-------------|---------------------------|
| EPA                                                     | FFX FRS Buy A&M                    | Routing Sy:    | stem                       |                        |                 |              |             |                           |
| Main Men                                                | u 🌣 FRS 🌣 Budget 🕫 Bu              | dget Load      |                            |                        |                 |              | HELP7       | 1933 PEEDEACK             |
| Budget F                                                | Prep Budget Load                   | Budget Transfe | r Search Budget Tra        | ansfer Copy            |                 |              | ~~~         |                           |
|                                                         |                                    | Current Fiscal | Year is set to 2014 and Up | Chan                   | ge Year and     | Click "Se    | et CC/F     | ·Y″                       |
|                                                         |                                    |                |                            |                        |                 |              |             | _                         |
|                                                         |                                    |                | UPL                        | OADED BUDGET LOAD FILE | S               |              |             |                           |
|                                                         |                                    |                |                            |                        |                 |              |             | Refresh                   |
|                                                         | Name                               |                | Uploaded By                | Uploaded               | Submitted By    | / Sut        | bmitted     |                           |
| Preview                                                 | MyBudgetLoadTest                   | 2              | Young, Henry C             | 12/10/2014             |                 |              |             | 0                         |
| Upload<br>Canopy, a Bu<br>The Texas Al<br>Version: 02/2 | usiness Comput                     |                |                            | Top of Page            |                 | Theme: Neo   | on Blue 🗸 S | iet Theme<br>n Paging Off |
|                                                         | Click "U                           | pload"to       | o load local               |                        |                 |              | Syste       | m - Site Map              |
|                                                         | Excel spr                          | read she       | et to Cano                 | РУ                     |                 |              |             |                           |

- Change/Check year Ex: 2014 to load 2015
  - Must be prior year (Think Load Forward)
- Click "Upload"

| Canopy<br>The Texas A&M University System          | Campus: TEST DEFAULT CAMPUS2 (AB)                    | Fiscal Year: 2014 V               | Set COFY                     |
|----------------------------------------------------|------------------------------------------------------|-----------------------------------|------------------------------|
| EPA FFX FRS Buy A&M Routing System                 |                                                      |                                   |                              |
| Main Menu © FRS © Budget © Budget Load             |                                                      |                                   | HELP 7 PEEDBACK              |
| Budget Prep Budget Load Budget Transfer Se         | arch Budget Transfer Copy                            |                                   |                              |
| Current Fiscal Yes                                 | r is set to 2014 and Uploaded Budget Load Files will | be processed for Fiscal Year 2015 |                              |
|                                                    |                                                      |                                   |                              |
|                                                    | Click "Select" to get lo                             | ocal                              | Refresh                      |
| Preview MyBudgetLoadTest 2                         | Excel spread sheet                                   |                                   | Submitted                    |
| Upload                                             | 7                                                    |                                   |                              |
| Upload new document:                               |                                                      |                                   |                              |
| File location: BudgetLoadDemoUpdated.xlss Select   |                                                      |                                   |                              |
| "NOTE: File name must be less then 50 charac       | ters.                                                |                                   |                              |
| Upload Document Cancel                             |                                                      |                                   |                              |
|                                                    |                                                      |                                   |                              |
| Canopy, a Business Computing Services app Click "L | Jpload Document" to                                  |                                   | Theme: Neon Blue V Set Theme |
| Version: 02/23/2015 10:59:42 Debug Info            | to Canopy                                            |                                   | Turn Paging Off              |
| IDad life                                          | to Callopy                                           |                                   | System - Site Map            |

Select local file and upload ٠

| Canopy<br>The Texas A&M University System                                                              | Camp        | US: TEST DEFAULT CAM                                            | PUS2 (AB)                                          | Fiscal Year: 2014 V Set CC/FY | Logout               |
|----------------------------------------------------------------------------------------------------|-------------|-----------------------------------------------------------------|----------------------------------------------------|-------------------------------|----------------------|
| EPA FFX FRS Buy A&M Routing S                                                                          | System      |                                                                 |                                                    |                               |                      |
| Main Menu © FRS © Budget © Budget Load                                                                 |             |                                                                 |                                                    |                               | HELP 7               |
| INFO: New attachment(s) added successfully.                                                            |             |                                                                 |                                                    |                               |                      |
| Budget Prep Budget Load Budget Trans                                                                   | fer Search  | Budget Transfer Copy                                            |                                                    |                               |                      |
|                                                                                                    |             | 2014 and Oploaded Bud                                           | get Load Files will be proc                        | essed for Fiscal fear 2015    |                      |
| Click "Preview<br>check file layo                                                                      | w"to<br>out | UPLOADED BUD                                                    | GET LOAD FILES                                     | esseo for Fiscal Year 2015    | Refresh              |
| Click "Preview<br>check file layo                                                                      | w"to<br>out | UPLOADED BUD                                                    | GET LOAD FILES                                     | Submitted By                  | Refresh<br>Submitted |
| Click "Preview<br>check file layo                                                                      | w"to<br>out | Uploaded By<br>Young, Henry C                                   | GET LOAD FILES<br>Uploaded<br>12/10/2014           | Submitted By                  | Refresh<br>Submitted |
| Click "Preview<br>check file layo                                                                      | w"to<br>out | UpLoADED BUD<br>Uploaded By<br>Young, Henry C<br>Young, Henry C | GET LOAD FILES Uploaded 12/10/2014 02/26/2015      | Submitted By                  | Submitted            |
| Click "Preview<br>check file layo<br>Preview BudgetLoadTest<br>Preview BudgetLoadDemoUpdated<br>Upload | w"to<br>out | UpLoADED BUD<br>Uploaded By<br>Young, Henry C<br>Young, Henry C | GET LOAD FILES Uploaded 12/10/2014 02/26/2015 Page | Submitted By                  | Refresh<br>Submitted |

- File successfully uploaded to Canopy ٠
  - Uses file name for upload name
- Preview file •

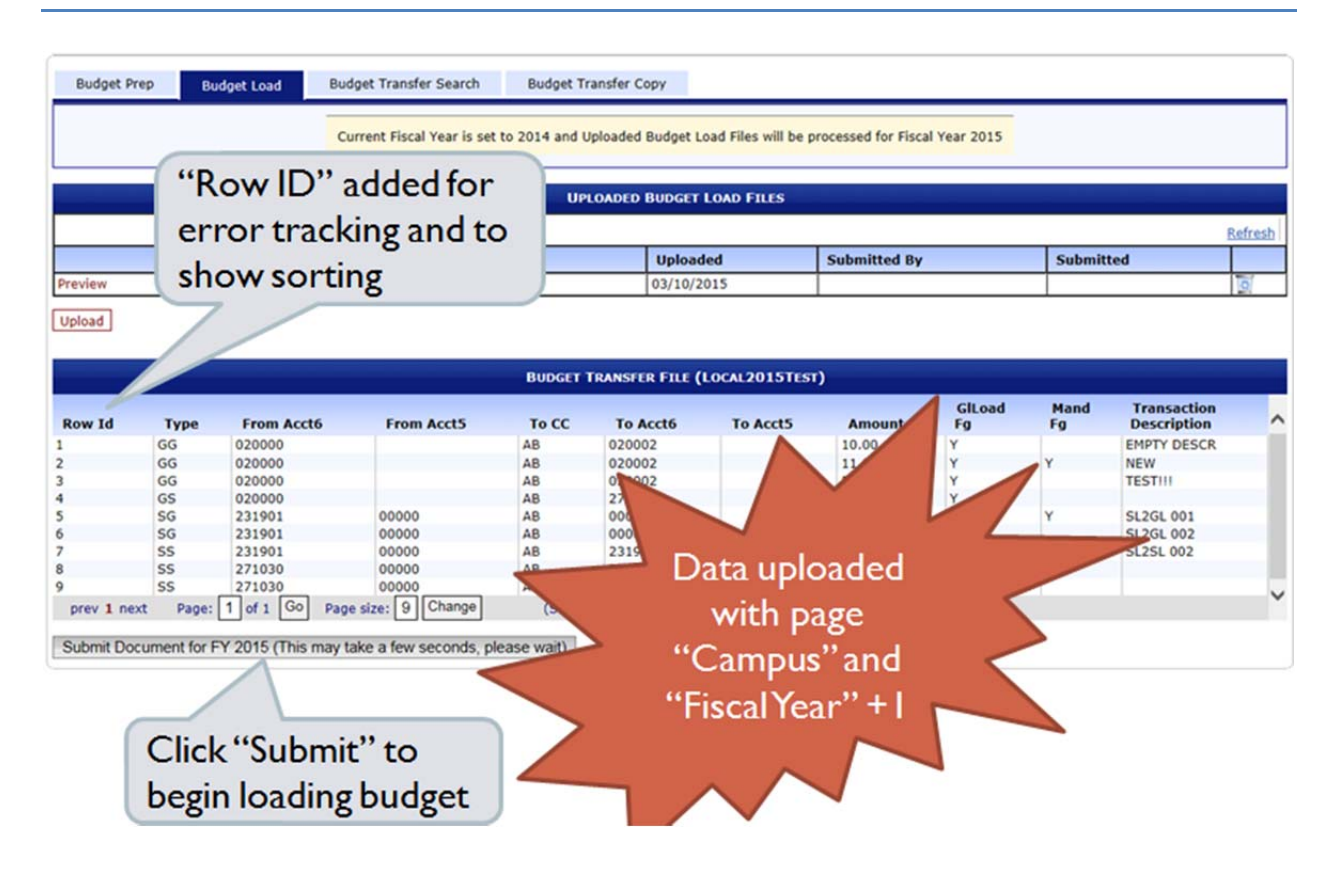

- Preview should look similar to original Excel spreadsheet
- Click "Submit.." to load to budget file (Note years info)

| Budget Pr                                | ep Budget Load B                                                                                                    | udget Transfer<br>urrent Fiscal Ye                       | Search<br>ear is set to 20:              | Budget Transfer (<br>14 and Uploaded<br>UPLOADED                                                                                                    | Copy<br>Budget Load Files w<br>BUDGET LOAD FILE                         | ill be processed for i                                                  | Fiscal Year 2015 |                 |         |
|------------------------------------------|----------------------------------------------------------------------------------------------------|----------------------------------------------------------|------------------------------------------|----------------------------------------------------------------------------------------------------|-------------------------------------------------------------------------|-------------------------------------------------------------------------|------------------|-----------------|---------|
| Draufau                                  | Name                                                                                                    |                                                          | Uploaded By                              |                                                                                                    | Uploaded                                                                | Submitted                                                               | Ву               | Submitted       | Refresh |
| Row E                                    | rrors tied to                                                                                                    | Row                                                      | D. AR                                    | separ<br>Incluc                                                                                                    | ate grid.<br>les sumr                                                   | nary.                                                                   | GiLoad           | Mand To<br>Fg D | errors  |
| 4<br>6<br>5<br>7<br>8<br>9<br>prev 1 nex | GS         020000           SG         231900           SG         231901           SS         231901           SS         271030           SS         271030           ct         Page: 1 of 1 Go         Page | 00000<br>00000<br>00000<br>00000<br>00000<br>age size: 9 | AE<br>AE<br>AE<br>AE<br>AE<br>Change     | 3         27102           3         00000           3         00000           3         23190           3         27102           3         27104           (Showing page | 20<br>01<br>01<br>01<br>00<br>00<br>00<br>00<br>00<br>1 of 1, items 1-5 | (0.10<br>563.02<br>563.01<br>123.02<br>10.00<br>10.00<br>Fotal items: 9 | Y<br>Y<br>Y      | Y SL            | 26      |
| Rey                                      | Error Number<br>6538                                                                                                    | BUDGET                                                   | TRANSFERS R<br>Error Mes<br>Please enter | ESULTS 9 Total R<br>sage<br>r a valid six digit :                                                                                                    | econos nead, 8 Recon<br>Records.<br>SL account (Error: 6                | DS SUCESSPULLY LOADED,<br>3538)                                         | 1 ERRORED        |                 | -       |

## **Budget Transfer Upload - Actions**

- Check if year is open for budget
- Check if budget is locked for campus
- DELETEs matching from accounts
  - Deletes block for each new from account
  - All transfer types(GG, GS, SS, and SG)
  - Similar to search results
- Stores data from uploaded Excel spreadsheet
  - Checks access and validates data

#### **Budget Transfer for Excel Spreadsheets**

- Rules for the Excel spreadsheet
  - Accounts 6 characters
  - Support Account must be in separate column
  - Amount can contain dollar formats
    - Decimal punctuation is also allowed
  - Must match the downloaded Excel format

## Security – Assumptions

- Requires <u>Screen 560</u> "A" Access
  - Assumed most restrictive GL to GL transfer
  - Assumed limited/restrictive across parts
- Ignores <u>Screens 561</u>, <u>562</u>, and <u>563</u> access
- Must have access to from account (for upload)

k:\fa\doc\wrknprcs\budget\budgettransferuploadold.docx